#### J2534 Installation

1. Nach dem Download der Installationsdatei, führen Sie diese aus. Sollte eine Aufforderung zur Ausführung der Datei bekommen, bestätigen Sie diese.

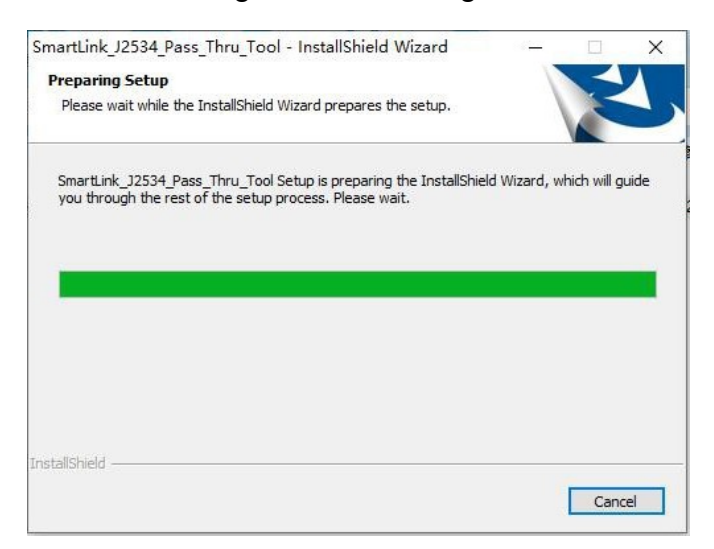

2. Klicken Sie auf "Next" um Fortzufahren.

| SmartLink_J2534_Pass_Thru_Tool - InstallShield Wizard |                                                                                                    |  |  |  |
|-------------------------------------------------------|----------------------------------------------------------------------------------------------------|--|--|--|
|                                                       | Welcome to the InstallShield Wizard for<br>SmartLink_J2534_Pass_Thru_Tool<br>The InstallShield Wizard will install<br>SmartLink_J2534_Pass_Thru_Tool on your computer. To<br>continue, dick Next. |  |  |  |
|                                                       | < Back Next > Cancel                                                                                                    |  |  |  |

3. Klicken Sie auf "Install".

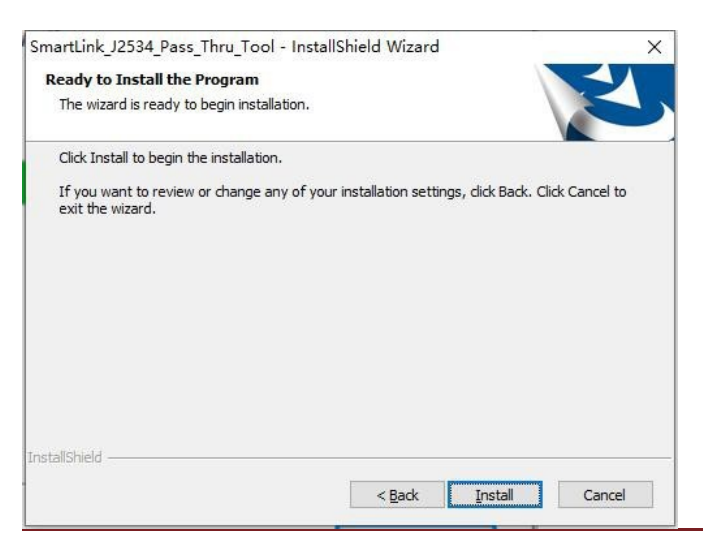

4. Bitte warten Sie, bis der Installationsprozess abgeschlossen ist.

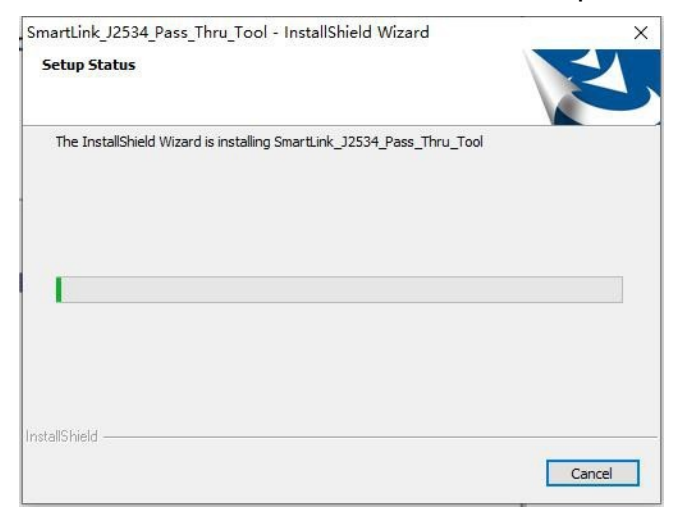

5. Klicken Sie auf "Weiter" um die Gerätetreiber zu installieren.

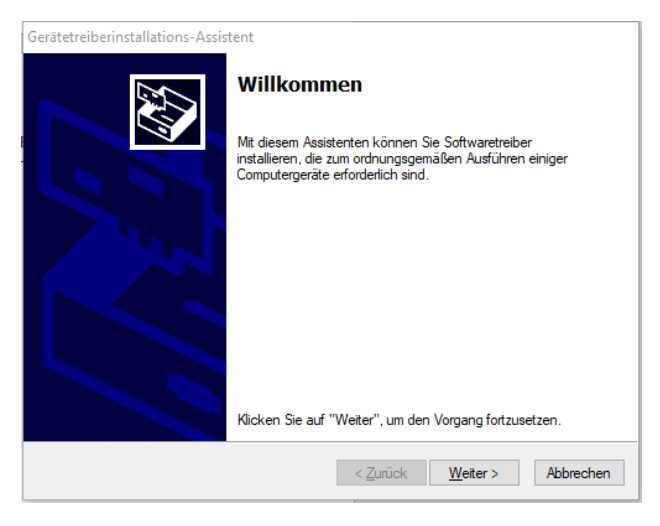

6. Sollte ein Fehler auftreten, führen Sie die Installation ab Punkt 7 fort.

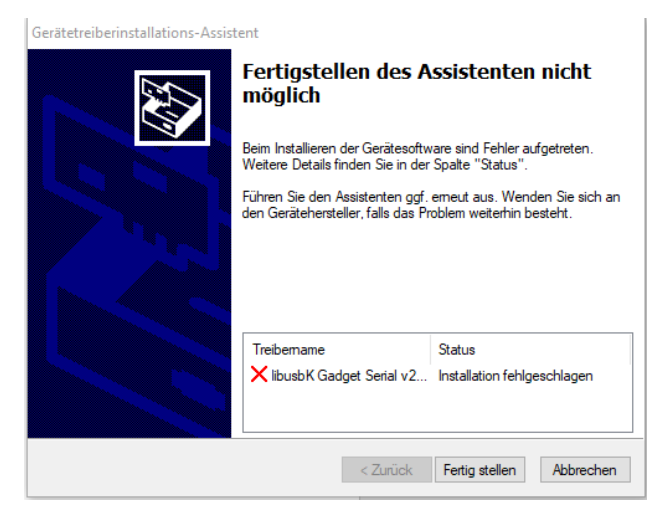

7. Öffnen sie den Ordner "Program Files (x86)" auf Ihrem Computer. Dieser befindet sich auf Ihrer Festplatte und ist über den Explorer zu erreichen.

| wetrysteler, Hinki       S. Sold Current       B. R. Sold Current       B. R. Sold Current         Creativer Clause PC       S. Sold Current       B. R. Sold Current       D. R. Sold Current         3 3D-Objekte       S. Soud 2000       S. H. A. 2011       Dataio data         Bilder       S. Soud 2000       S. H. A. 2011       Dataio data         Desktop       S. Soud 2000       S. H. 2011       Dataio data         Desktop       S. Barta 2000       S. H. 2011       Dataio data         Desktop       S. Barta 2000       S. H. 2011       Dataio data         Desktop       S. Barta 2000       S. H. 2011       Dataio data         Downloads       Fragmen/Data       T. S. 2022       B. M.         Musik       Fragmen/Data       T. S. 2022       Dataio data         Videos       Fragmen/Data       T. S. 2022       Dataio data         Videos       Fragmen/Data       T. S. 2022       Dataio data         Videos       Fragmen/Data       T. S. 2022       Dataio data         Videos       Fragmen/Data       T. S. 2022       Dataio data         Videos       Fragmen/Data       T. S. 2023       Dataio data         Videos       Fragmen/Data       T. S. 2023       Dataio data <t< th=""><th>Schopff2V1.0</th><th>Name</th><th>✓ Änderungsdatum</th><th>Тур</th><th>Größe</th></t<>                                                                                                    | Schopff2V1.0        | Name             | ✓ Änderungsdatum | Тур          | Größe |
|----------------------------------------------------------------------------------------------------|---------------------|------------------|------------------|--------------|-------|
| Consistent Classed Piel     Straid Chapter 1     D. ES. 2022 152-4     Dataion dates       Disser PC     Benuttaer     11.15.2022 112-8     Dataion dates       3D-Objekte     Kound.000     1.14.2019 102-1     Dataion dates       Bilder     Kound.000     1.14.2019 102-1     Dataion dates       Desktop     Kound.000     1.14.2019 102-1     Dataion dates       Desktop     Kound.000     1.14.2019 102-1     Dataion dates       Desktop     FragmenOuta     1.11.2019 102-1     Dataion dates       Downloads     FragmenOuta     1.11.2019 102-1     Dataion dates       Musik     FragmenOuta     1.11.2019 102-5     Dataion dates       Videos     Fragmenouta     1.11.2019 102-5     Dataion dates       Videos     Fragmenouta     1.11.2019 102-5     Dataion dates       Videos     Fragmenouta     1.11.2019 102-5     Dataion dates       Videos     Fragmenouta     1.11.2019 102-5     Dataion dates       Videos     Fragmenouta     1.11.2019 102-5     Dataion dates       Videos     Fragmenouta     1.11.2019 102-5     Dataion dates       Videos     Fragmenouta     1.11.2019 102-5     Dataion dates       Videos     Fragmenouta     1.11.2019 102-5     Dataion dates       Videos     Frans                                                                                                    | websecker, Mink     | SGetCorrent      | 01.02.2010 12/10 | Detelordeer  |       |
| Dieser PC     indote Temp;     112,202     1121     Dataiouters       3D-Objekte     indote Temp;     112,202     1021     Dataiouters       Bilder     indote Temp;     112,202     1021     Dataiouters       Bilder     indote Temp;     112,202     1021     Dataiouters       Desktop     indote Temp;     112,202     1021     Dataiouters       Dokumente     indote Temp;     112,202     1021     Dataiouters       Downloads     indote Temp;     112,202     1021     Dataiouters       Musik     indote Temp;     110,202     1133     Dataiouters       Videos     indote Temp;     110,202     1131     Outcomers       Videos     indote Temp;     110,202     1131     Outcomers       Nusik     indote Temp;     110,202     1131     Outcomers       Videos     indote Temp;     110,202     1131     Outcomers       Netzwerk     Videose/Vityperode     100,203     1131     Outcomers                                                                                                    | Consilver Closed Pd | StrinitGAport    | 10.15.2022 (5.24 | Detelordner  |       |
| Disser PC     Hearactor     111220110211     Dataiouters       3D-Objekte     Hound 000     11422011021     Dataiouters       Bilder     Heata     21122011010     Dataiouters       Desktop     Heata     21122011010     Dataiouters       Dokumente     Heata     1102202100     Dataiouters       Downloads     Heata     1102202100     Dataiouters       Musik     Assa-Tach     30010001046     Dataiouters       Videos     Heata     110200211133     Dataiouters       Videos     Heata     110200211130     Dataiouters       Netzwerk     Videosel Villegeede     10010001046     Dataiouters                                                                                                    |                     | adobe/lemp       | 11.05.2022 11.20 | Detelordner  |       |
| 3D-Objekte     Found 200     A.P. 2011 12:53     Dataior destr       Bilder     Fattagi     21, 12, 2017 18:13     Dataior destr       Desktop     Fattagi     01, 52, 2018 18, 14     Dataior destr       Downloads     Fragmen/Luta     11, 12, 2028 18, 18     Dataior destr       Musik     Fragmen/Luta     11, 10, 2022 11: 33     Dataior destr       Videos     Fragmen/Luta     24, 11, 2020 10, 46     Dataior destr       Videos     Fragmen/Luta     30, 10, 50, 2022 11: 33     Dataior destr       Nusik     Fragmen/Luta     30, 10, 50, 2022 11: 33     Dataior destr       Videos     Fragmen/Luta     30, 10, 50, 2022 11: 33     Dataior destr       Videos     Fragmen/Luta     30, 10, 50, 2022 11: 33     Dataior destr       Nusik     Fragmen/Luta     30, 10, 50, 2022 11: 33     Dataior destr       Videos     Fragmen/Luta     30, 10, 50, 50, 10, 10, 60     Dataior destr       Videos     Fragmen/Luta     30, 10, 50, 50, 10, 10, 60     Dataior destr       Videos     Fragmen/Luta     30, 10, 10, 10, 10, 10, 10, 10, 10, 10, 1                                                                                                    | Dieser PC           | lionator .       | 21.10.2020 10.21 | Detelordeer  |       |
| Bilder     Bilder     Bilder     Bilder     Bilder     Bilder       Desktop     FreignenOuta     FreignenOuta     FreignenOuta     FreignenOuta       Downloads     Freignenom     Freignenom     Freignenom       Musik     Programme (x86)     11.05.2022 11:33     Dateiordnen       Videos     Freignenom     11.05.2022 11:33     Dateiordnen       Videos     Freignenom     11.05.2022 11:33     Dateiordnen       Nusik     Freignenom     11.05.2022 11:33     Dateiordnen       Videos     Freignenom     11.05.2022 11:33     Dateiordnen       Netzwerk     Stola 2016 1046     Outsiontnen                                                                                                    | 🗊 3D-Objekte 📃      | Found:000        | 5.14.2010 16.50  | Detelordner  |       |
| Desktop       I. Parliagi       I. Q.2118 10.14       Dataiondeer         Dokumente       Programme (x86)       11.05.2022 11:33       Dataiondeer         Downloads       Programme (x86)       11.05.2022 11:33       Dateiondeer         Videos       Programme (x86)       11.05.2022 11:33       Dateiondeer         Videos       I. Rose-Tach       2001.2000 1046       Dataiondeer         Videos       I. Windeen       11.05.2022 11:33       Dateiondeer         Videos       I. Rose-Tach       2001.2000 1046       Dataiondeer         Videos       I. Vindeen       11.05.2022 11:33       Dateiondeer         Videos       I. Notore 1046       Dataiondeer       Dataiondeer         Videos       I. Vindeen       11.05.2022 11:33       Dateiondeer         Videos       I. Solo 2001 1046       Dataiondeer       Dataiondeer         Videos       I. Vindeen       11.05.2022 11:33       Dataiondeer         Videos       I. Solo 2018 1107       Dataiondeer       Dataiondeer                                                                                                    | Silder              | latul            | 2.11.217 19.0    | Detelordner  |       |
| Dokumente     HrugsamData     11.05.2022     Dataiondarar       Downloads     Hrugsamme (x86)     11.05.2022     Dataiondarar       Musik     Programme (x86)     11.05.2022     Dataiondarar       Videos     Fasa-Tach     2004.0000     Dataiondarar       Lokaler Datenträ     Vindese     11.05.2022     11.31     Dataiondarar       Netzwerk     Stoll-2020     10.46     Dataiondarar                                                                                                    | Desktop             | Fort.ogt         | 17.12.2018 10.14 | Detelordeer  |       |
| Image: Construction     Image: Programme (x86)     11.05.2022 12.20     Development of the construction of the construction of the constructio | Dokumente           | ProgramData      | 11.05.2022 (0.00 | Detelorshear |       |
| Downloads     Programme (x86)     11.05.2022 11:33     Dateiordner       Musik     Base Tach     06.05.2021 10:46     Dateiordner       Videos     Tach     06.05.2021 10:46     Dateiordner       Lokaler Datentra     Videos     11.05.2022 11:33     Dateiordner       Netzwerk     Videos     11.05.2021 10:46     Dateiordner                                                                                                    | Developede          | Programme        | 11.05.2022 12.28 | Deteiordner  |       |
| Musik     Musik     Musik     Musik     Musik     Musik     Musik       Videos     tamp     11.00.000 10.00     Dataiontinas       Lokaler Datenträ     villindisse     11.00.000 10.00     Dataiontinas       Netzwerk     15.00.2006 10.00     Dataiontinas                                                                                                    | Downloads           | Programme (x86)  | 11.05.2022 11:33 | Dateiordner  |       |
| Videos     Italió2020 10-80     Outsidentes       Lokaler Datentrá     Vilandeses Milorganda     11.01.2021 11-11     Outsidentes       Netzwerk     15.04.2018 11:01     Outsidentes                                                                                                    | 🎝 Musik             | Reco-Tech        | 2649-3020 1046   | Outsiondhas  |       |
| Lokaler Datenträ Guindissen 11.01.302 11:11 Outsiondraan<br>Netzwerk 15.04.2016 13:07 Outsiondraan                                                                                                    | Videos              | temp             | 31.10.2020/10.49 | Datelordher  |       |
| Netzwerk                                                                                                    | 🛓 Lokaler Datenträ  | Windowo          | TL05-362 TE33    | Datelordher  |       |
|                                                                                                    | Netzwerk            | Windows/Wipgrade | 15:04:2018 11:01 | Datalonther  |       |

#### 8. Öffnen Sie den Ordner "ThinkCar".

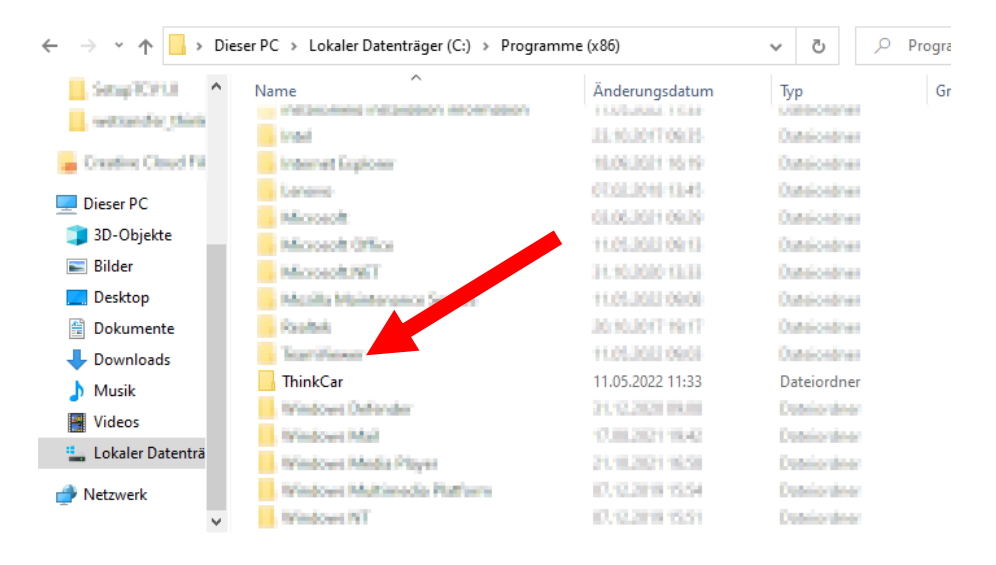

#### 9. Wählen Sie den Ordner "SmartLink\_J2534\_xxxxxxx" aus.

| Name                           | Änderungsdatum   | Тур         | Größe |
|--------------------------------|------------------|-------------|-------|
| SmartLink_J2534_Pass_Thru_Tool | 11.05.2022 11:33 | Dateiordner |       |

#### 10. Öffnen Sie den Ordner "Drivers"

| Name                | Änderungsdatum   | Тур               | Größe     |
|---------------------|------------------|-------------------|-----------|
| D-PDU               | 11.05.2022 11:33 | Dateiordner       |           |
| Drivers             | 11.05.2022 11:33 | Dateiordner       |           |
| J2534               | 11.05.2022 11:33 | Dateiordner       |           |
| RP1210              | 11.05.2022 11:33 | Dateiordner       |           |
| SmartlinkUpdate     | 11.05.2022 11:33 | Dateiordner       |           |
| Smartlink升级包        | 11.05.2022 11:33 | Dateiordner       |           |
| Cximagecrtd.dll     | 20.05.2021 10:26 | Anwendungserwe    | 2.129 KB  |
| 🗟 cximaged.dll      | 20.05.2021 10:26 | Anwendungserwe    | 2.133 KB  |
| DataTransfer.dll    | 20.05.2021 10:26 | Anwendungserwe    | 61 KB     |
| DataTransfer.exp    | 20.05.2021 10:26 | EXP-Datei         | 7 KB      |
| DataTransfer.lib    | 20.05.2021 10:26 | LIB-Datei         | 12 KB     |
| 🔊 J2534_M7.ini      | 20.05.2021 10:26 | Konfigurationsein | 1 KB      |
| J2534_smartlink.bin | 20.05.2021 10:26 | BIN-Datei         | 448 KB    |
| 💿 J2534Tool.bat     | 20.05.2021 10:26 | Windows-Batchda   | 1 KB      |
| libcurl_release.lib | 20.05.2021 10:26 | LIB-Datei         | 15.641 KB |

# 11. Öffnen Sie den "Ethernet" Ordner.

THINKCAR

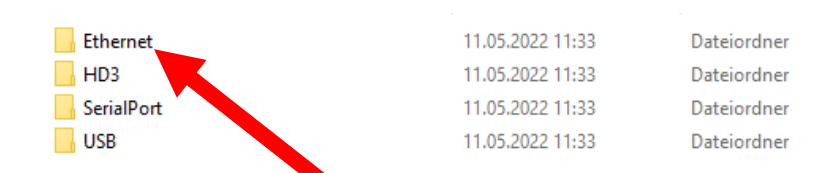

12. Führen Sie die Datei "DriverSetup\_x64.exe" aus (Wenn keine x64 Datei vorhanden ist, dann die x32).

WICHTIG: Bei der Installation des Treibers muss das Gerät mit dem Computer verbunden sein.

| 📑 DriverSetup_x64.exe | 20.05.2021 10:26 | Anwendung          | 2.328 KB |
|-----------------------|------------------|--------------------|----------|
| 📑 DriverSetup_x86.exe | 20.05.2021 10:26 | Anwendung          | 1.826 KB |
| RNDIS.cat             | 20.05.2021 10:26 | Sicherheitskatalog | 7 KB     |
| RNDIS.inf             | 2 05.2021 10:26  | Setup-Informatio   | 4 KB     |
| smartbox.inf          | 20.0510:26       | Setup-Informatio   | 4 KB     |
|                       |                  |                    |          |

13. Nach erfolgreicher Installation öffnet sich folgendes Fenster.

|                         |                           |                     |                      |                     |                         |                      |                              | THINKCAR                                       |
|-------------------------|---------------------------|---------------------|----------------------|---------------------|-------------------------|----------------------|------------------------------|------------------------------------------------|
|                         | Current v                 | ersio               | on:                  | V20.                | <b>47+</b> V1           | 0.31                 | +V1.0.3. <sup>,</sup>        | 1.10.31                                        |
|                         |                           |                     | Up                   |                     |                         |                      |                              |                                                |
|                         | 1.Do not upo              | date th             | ie versio            | n when              | running                 | the or               | iginal softwa                | are.                                           |
|                         | 2.When upd<br>3.Make sure | ating ti<br>the Sn  | he versi<br>nartLink | on, mak<br>box ver  | e sure ti<br>rsion is u | nat the<br>p to da   | box is conr<br>ite.          | ected to the PC.                               |
| Settings: no need t     | 4.If you can              | not dia<br>device i | ignose, i            | you can<br>cted! If | the dev                 | s line to<br>ice doe | o repair the<br>es not detec | firmware.<br>t a connection, and the following |
| repair button is did    | kable, try to did         | k the r             | epair bu<br>168      | tton,ple            | ase repa                | air!                 | 1                            | ]                                              |
| Device subnet mask      | 255                       |                     | 255                  |                     | 255                     |                      | 0                            |                                                |
| Local IP                | 192                       |                     | 168                  |                     | 100                     |                      | 150                          | ]                                              |
|                         |                           |                     |                      |                     |                         |                      |                              |                                                |
| Device connected     Cu | irrent version            | is th               | e lates              | t one!,             | please                  | feel                 | free to us                   | e it! V1.000                                   |

Sofern das Gerät mit dem Auto und dem Computer verbunden ist, werden nun alle Einstellungen automatisch getätigt.

Sollte sich das Programm nicht automatisch öffnen, finden sie die Anwendung unter dem Start-Button oder "Program Files (x86)\ThinkCar\SmartLink\_J2534\_Pass\_Thru\_Tool" C:\Program Files (x86)\ThinkCar\SmartLink\_J2534\_Pass\_Thru\_Tool

| ← → · ↑ SmartLink_J2534_Pass_Thru_Tool ✓ O SmartLink_J2534_Pass_Thru                                                                                                    |                       |                                    |                   |               |   |  |  |
|----------------------------------------------------------------------------------------------------|-----------------------|------------------------------------|-------------------|---------------|---|--|--|
|                                                                                                    | Name                  | Änderungsdatum<br>20.05.2021 10:20 | Тур<br>Еди-ратеі  | Größe<br>/ KB | ^ |  |  |
| Contraction which                                                                                                    | DataTransfer.lib      | 20.05.2021 10:26                   | LIB-Datei         | 12 KB         |   |  |  |
| and the second second s | 🔊 J2534_M7.ini        | 20.05.2021 10:26                   | Konfigurationsein | 1 KB          |   |  |  |
| <ul> <li>Constant/Dead/FX</li> </ul>                                                                                                    | J2534_smartlink.bin   | 20.05 21 10:26                     | BIN-Datei         | 448 KB        |   |  |  |
| Discus DC                                                                                                    | J2534Tool.bat         | 2 25.2021 10:26                    | Windows-Batchda   | 1 KB          |   |  |  |
| Dieser PC                                                                                                    | libcurl_release.lib   | 20.05.2021 10:26                   | LIB-Datei         | 15.641 KB     |   |  |  |
| 🔰 3D-Objekte                                                                                                    | libcurld.lib          | 20.05.2021 10:26                   | LIB-Datei         | 14.190 KB     |   |  |  |
| 📰 Bilder                                                                                                    | 🚳 libusbK.dll         | 20.05.2021 10:26                   | Anwendungserwe    | 83 KB         |   |  |  |
| E Desktop                                                                                                    | 🚳 Qrcodedli.dli       | 20.05.2021 10:26                   | Anwendungserwe    | 5.935 KB      |   |  |  |
| 🔮 Dokumente                                                                                                    | Crcodedll.lib         | 20.05.2021 10:26                   | LIB-Datei         | 11 KB         |   |  |  |
| Downloads                                                                                                    | 📓 Run.vbe             | 20.05.2021 10:26                   | Codierte VBScript | 1 KB          |   |  |  |
| h Musik                                                                                                    | 😡 SmartLink J2534.exe | 27.05.2021 19:59                   | Anwendung         | 7.846 KB      |   |  |  |
| Video -                                                                                                    | Smartlink_M7.ini      | 20.05.2021 10:26                   | Konfigurationsein | 1 KB          |   |  |  |
| Videos                                                                                                    | ThinkCar32.dll        | 20.05.2021 19:09                   | Anwendungserwe    | 1.612 KB      |   |  |  |
| 🏪 Lokaler Datenträ                                                                                                    | 🝓 UpdataVesion.exe    | 20.05.2021 10:26                   | Anwendung         | 6.277 KB      |   |  |  |
| 🔿 Netzwerk                                                                                                    | , 🔊 说明.ini            | 21.05.2021 17:58                   | Konfigurationsein | 1 KB          | ~ |  |  |
| 25 Elemente                                                                                                    |                       |                                    |                   |               |   |  |  |